## Lezione 6 bis

## 8-11-2010

## Bordo decorativo sfumato

Creiamo in Photoshop un'immagine di 1000 px di larghezza e 229 px di altezza risoluzione 72, su questa versiamo il colore nero. Ora cambiamo il colore di primo piano in rosso e dallo strumento Forma personalizzata (dalla barra degli strumenti oggetti) scegliamo una forma che ci piace e disegniamola sulla fascia nera ma non basta perché dobbiamo riempire lo spazio ripetendo la forma. Quindi attiviamo lo strumento Sposta, puntiamo il mouse sul disegno e pigiando contemporaneamente il tasto Alt, trasciniamo lo stesso per altre quattro volte.

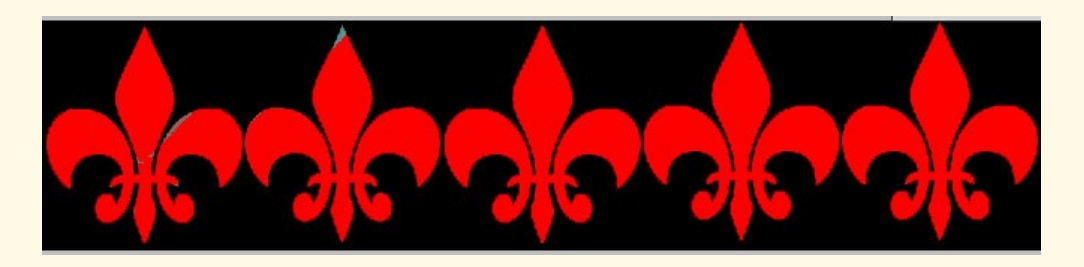

Ora abbiamo cinque disegni e sulla palette livelli abbiamo sei livelli, il primo è la base nera gli altri cinque sono i disegni rossi che vi abbiamo disegnato dentro e che possiamo allineare bene con l'aiuto delle quattro freccette nere della tastiera.

Per poterli sfumare dobbiamo prima rasterizzarli uno per uno quindi dal menu Livelli / Ra-

sterizza / Forma; ora li vediamo più ben definiti ma c'è ancora una cosa da fare: i cinque livelli dei disegni farli divenire un solo livello. Questo si ottiene azionando i due tasti Ctrl+E che uniscono due livelli alla volta fino ad ottenere un unico livello con allineati i cinque disegni. Sempre sulla palette livelli premere il quadratino "blocca i pixel trasparenti" (vedi freccia); questo comando ren-

| Livelli                                     | Canali | Tracciati |            |      |  |
|---------------------------------------------|--------|-----------|------------|------|--|
| Normale                                     |        |           | 💙 Opacità: | 100% |  |
| Bloc.: 🚺 🌶 🖶 Riemp.:<br>💌 🖂 Forma 1 copia 2 |        |           | Riemp.:    | 100% |  |
|                                             |        |           | ۵          |      |  |
| 9                                           | Live   | llo 1     |            |      |  |

de trasparente lo spazio circostante dei cinque disegni. Ora sulla barra degli strumenti decidiamo i due colori della sfumatura: azzurro sopra, rosso sotto e con lo strumento Sfumatura tracciamo una linea dall'alto in verticale verso il centro del bordo penetrando fino a circa metà del terzo disegno e vedremo tutte le punte colorate di azzurro sfumato.

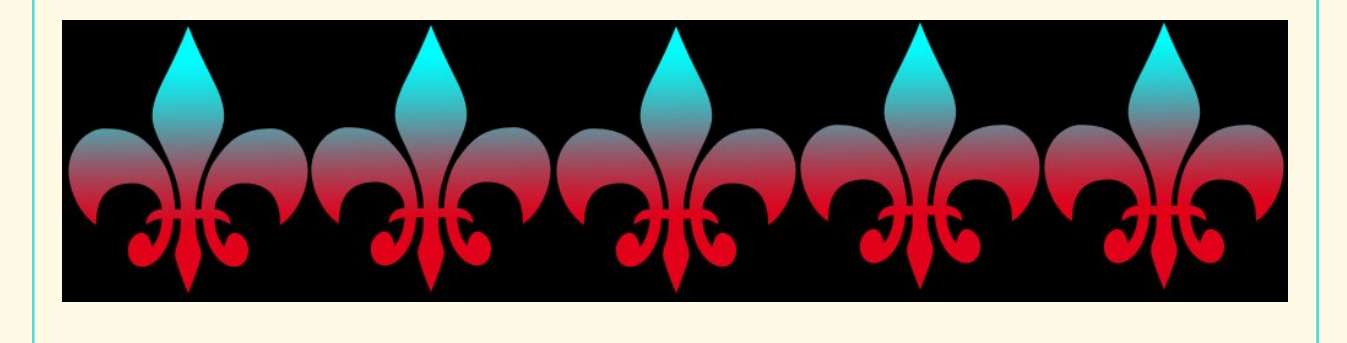